# NOKIA N80

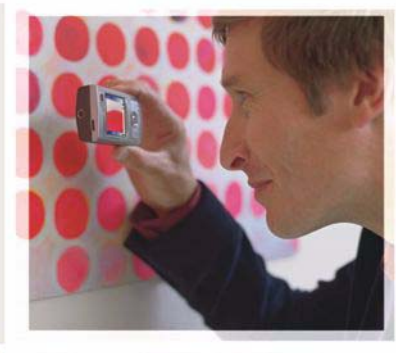

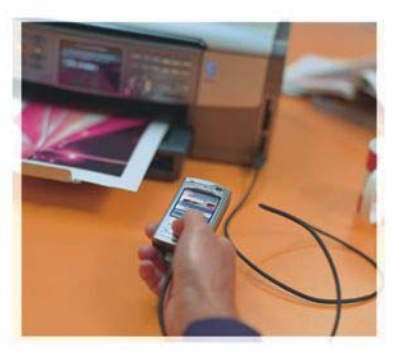

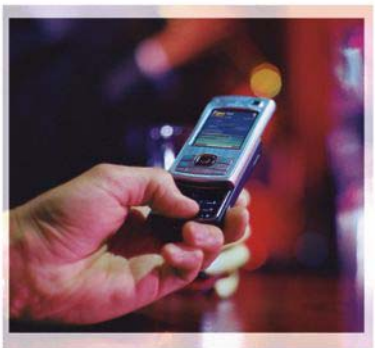

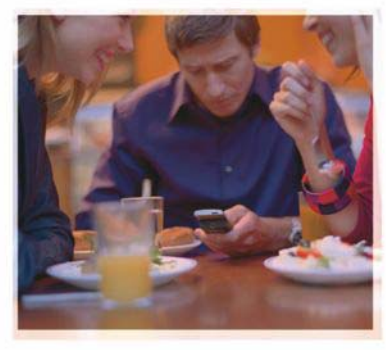

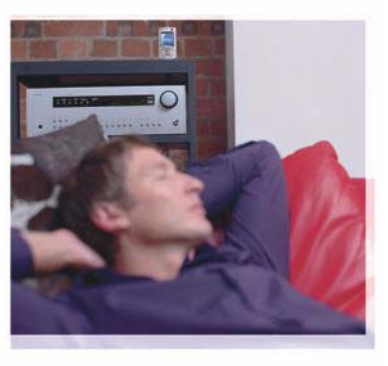

# Programi

Nokia N80-1 Internet Edition

#### O DODATNIM PROGRAMIMA ZA UREĐAJ NOKIA N80

U memoriji vašeg uređaja i na CD-u koji ste dobili uz uređaj pronaći ćete dodatne programe tvrtke Nokia i drugih proizvođača.

#### NEMA JAMSTVA

Programi drugih proizvođača koji se nalaze u uređaju mogu biti u vlasništvu osoba ili tvrtki koje nisu ni na koji način povezane s tvrtkom Nokia. Nokia nema autorska prava ni prava na intelektualno vlasništvo glede tih programa drugih proizvođača. Stoga tvrtka Nokia ne preuzima odgovornost za podršku za krajnje korisnike niti za funkcionalnost tih programa, kao ni za informacije navedene u programima ili ovim materijalima. Nokia ne pruža nikako jamstvo za te programe. UPORABOM PROGRAMA PRIHVAĆATE DA SE TI PROGRAMI ISPORUČUJU U STANJU U "KAKVOM JESU", BEZ IKAKVIH IZRIČITIH ILI PODRAZUMIJEVANIH JAMSTAVA I U NAVEĆEM STUPNJI KOJI DOPUŠTAJU PRIMJENJIVI ZAKONSKI PROPISI. NADALJE, PRIHVAĆATE DA NI NOKIA NI NJENA POVEZANA DRUŠTVA NE PRUŽAJU NIKAKVA JAMSTVA, IZRIČITA ILI PODRAZUMIJEVANA, UKLJUĆUJUĆI ALI NE OGRANIČAVAJUĆI SE SAMO NA GARANCIJE O NAŽIVU, MOGUĆNOSTIMA PROGRAMI KAO TAKVI NEĆE POVILEDITI PATENTE DRUGIH PROIZVODAČA, KAO I AUTORSKA PRAVA, ŽIGOVE ILI DRUGA PRAVA.

#### © 2006 Nokia. Sva prava pridržana.

Nokia, Nokia Connecting People, Nseries i N80 zaštitni su znaci ili registrirani zaštitni znaci tvrtke Nokia Corporation. Ostali nazivi proizvoda i tvrtke ovdje navedene mogu biti zaštitni znaci ili trgovački nazivi njihovih vlasnika.

Nokia primjenjuje strategiju neprestanog razvoja. Nokia zadržava pravo izmjene i poboljšanja bilo kojeg proizvoda opisanog u ovom dokumentu bez prethodne najave. NOKIA NI NJENI DAVATELII LICENCI NEĆE, U NAJVEĆEM STUPNJU KOJI DOPUŠTAJU PRIMLENJIVI ZAKONSKI PROPISI, NI POD KOJIM OKOLNOSTIMA, BITI ODGOVORNE ZA BILO KAKAV GUBITAK PODATAKA ILI PRIHODA, NITI ZA BILO KAKVU POSEBNU, SLUČAJNU, POSLJEDIČNU ILI NEIZRAVNU ŠTETU, BEZ OBZIRA NA TO KAKO JE PROUZROČENA.

SADRŽAJ OVOG DOKUMENTA DAJE SE U STANJU "KAKAV JEST". OSIM U SLUČAJEVIMA PROPISANIMA ODGOVARAJUĆIM ZAKONOM NE DAJU SE NIKAKVA JAMSTVA, IZRIČITA ILI PODRAZUMIJEVANA, UKLJUČUJUĆI, ALI NE OGRANIČAVAJUĆI SE NA, PODRAZUMIJEVANA JAMSTVA GLEDE PRIKLADNOSTI ZA PRODAJU I PRIKLADNOSTI ZA ODREĐENU NAMJENU, A KOJA BI SE ODNOSILA NA TOČNOST, POUZDANOST ILI SADRŽAJ OVOG DOKUMENTA. NOKIA PRIDRŽAVA PRAVO NA IZMJENU OVOG DOKUMENTA ILI NA NJEGOVO POVLAČENJE U BILO KOJE DOBA I BEZ PRETHODNE NAJAVE.

Dostupnost određenih proizvoda, programa i usluga za ove proizvode može se razlikovati od regije do regije. Za pojedinosti i dostupnost određenih jezika obratite se svom prodavaću proizvoda tvrtke Nokia.

Neke operacije i značajke ovise o SIM kartici i/ili mreži, funkciji MMS-a ili kompatibilnosti uređaja te podržanim formatima sadržaja. Neke usluge mogu se naplačivati prema posebnoj tarifi.

4. izdanje HR, 9251941

# Sadržaj

| Uvod                     | 4  |
|--------------------------|----|
| Usluge mreže             | 4  |
| Podrška                  | 5  |
| Internet                 | 6  |
| Internetski pozivi       | 6  |
| Učitavanje!              | 9  |
| Pretraživanje s mobitela | 10 |
| Spajanje                 | 11 |
| Nokia bežična tipkovnica | 11 |
| Pritisni za razgovor     | 11 |

| Office                                | 17 |
|---------------------------------------|----|
| Quickoffice                           | 17 |
| Adobe reader                          | 19 |
| Alati                                 | 21 |
| Čarob.post                            | 21 |
| Čarobnjak za WLAN                     | 22 |
| Za vaše računalo                      | 24 |
| Home Media Server                     |    |
| Nokia Lifeblog                        |    |
| Nokia PC Suite                        |    |
| Adobe Photoshop Album Starter Edition |    |

## Uvod

Broj modela: Nokia N80-1

U daljnjem tekstu "Nokia N80".

Vaš telefon Nokia N80 moćan je i pametan multimedijski uređaj. Postoje brojni programi tvrtke Nokia i drugih proizvođača softvera koji će vam pomoći da najbolje iskoristite svoj uređaj Nokia N80.

Neki ponuđeni programi nalaze se u memoriji uređaja, a neki su na CD-u koji ste dobili uz uređaj.

Za korištenje nekih programa morate prihvatiti propisane licencne uvjete.

Ikone u ovom dokumentu označavaju je li program dostupan u memoriji uređaja (**II**) ili na CD-u (**O**).

Ostale važne informacije o uređaju naći ćete u korisničkom priručniku.

Prije korištenja potrebno je instalirati programe s CD-a na kompatibilno računalo.

Neke slike, glazba (uz melodije zvona) i drugi sadržaj možda neće biti moguće kopirati, mijenjati, premještati ili prosljeđivati jer su kao autorska djela posebno zaštićeni.

Na vaš su uređaj možda unaprijed instalirane oznake i veze na internetske stranice neovisne o tvrtki Nokia.

Uređaj vam omogućuje pristup i drugim web-stranicama koje nisu u vlasništvu tvrtke Nokia. Takve stranice nisu povezane s tvrtkom Nokia te Nokia ne prihvaća nikakvu odgovornost za te stranice niti ih preporučuje. Ako odlučite pristupiti tim stranicama, trebali biste poduzeti mjere opreza glede sigurnosti ili sadržaja.

## Usluge mreže

Da biste koristili ovaj telefon, morate imati pristup uslugama davatelja bežičnih usluga. Za mnoge je značajke potrebna posebna mrežna podrška. Te značajke nisu dostupne u svim mrežama ili ćete ih možda prije uporabe morati posebno ugovoriti sa svojim davateljem usluga. Vaš vam davatelj usluga može pružiti upute i objasniti obračun troškova za te značajke. U nekim mrežama možda postoje ograničenja koja utječu na način uporabe usluga mreže. U nekim se mrežama, primjerice, može dogoditi da ne omogućuju rad sa svim znakovima i uslugama specifičnima za pojedini jezik.

Vaš davatelj usluga može zatražiti da se na vašem uređaju onemoguće ili ne aktiviraju određene značajke. Ako je tako, takve značajke neće biti prikazane u izborniku uređaja. Uređaj je možda posebno konfiguriran pa su nazivi izbornika, poredak izbornika i ikona promijenjeni. Dodatne informacije zatražite od svog davatelja usluga.

## Podrška

Podršku za programe drugih proizvođača softvera nude ti proizvođači. Naiđete li na poteškoće s programima, zatražite podršku na odgovarajućem web-mjestu. Pogledajte internetske veze na kraju opisa svakog programa u ovom priručniku.

# lnternet

#### Internetski pozivi

Usluga internetskih poziva (usluga mreže) omogućuje primanje i upućivanje poziva putem interneta.

Da biste uputili ili primili internetski poziv, vaš uređaj mora biti povezan s uslugom internetskih poziva.

Pritisnite 🚱 i odaberite Internet > Internet. tel.

Da biste se povezali s uslugom internetskih poziva, vaš uređaj mora biti pokriven mrežom za povezivanje, npr. bežičnom LAN pristupnom točkom.

Važno: Da biste povećali sigurnost bežične LAN veze, uvijek omogućite neki od dostupnih načina šifriranja. Uporaba šifriranja smanjuje opasnost od neovlaštenog pristupa podacima.

U nekim državama, na primjer u Francuskoj, postoje ograničenja uporabe bežične lokalne mreže. Dodatne informacije zatražite kod lokalnih vlasti.

Dostupne pristupne točke ovise o davatelju usluga.

Da biste se povezali s uslugom internetskih poziva, na popisu odaberite dostupnu mrežu za povezivanje i pritisnite Odaberi. Spremljene mreže, označene s **\***, prikazane su na početku popisa. Ako želite prekinuti uspostavu veze, odaberite Odustani.

Nakon uspješnog povezivanja s uslugom korištenu bežičnu LAN mrežu možete spremiti kao poznatu pristupnu točku.

Odaberite Opcije, a potom jedno od sljedećeg:

Spoji se na uslugu – za uspostavu veze s uslugom, ako su usluga internetskih poziva i odgovarajuća mreža za povezivanje dostupne.

Odspoji se s posluž. – za prekid veze s uslugom internetskih poziva.

Promijeni uslugu – za odabir usluge internetskih poziva za izlazne pozive ako je uređaj povezan s više usluga. Ova je opcija prikazana samo ako je dostupno više konfiguriranih usluga.

Konfiguriraj uslugu – za konfiguriranje novih usluga. Ova je opcija prikazana samo ako postoje usluge koje nisu konfigurirane.

Spremi mrežu – za spremanje mreže s kojom ste trenutno povezani. Prethodno spremljene mreže označene su s ★ na popisu mreža za povezivanje. Ta se opcija prikazuje samo ako ste povezani s bežičnom LAN mrežom koju niste spremili.

Koristi skrivenu mrežu – za povezivanje s uslugom internetskih poziva pomoću skrivene bežične LAN mreže.

Osvježi – za ručno osvježavanje popisa mreža za povezivanje. Ovu opciju koristite ako vaša bežična LAN mreža nije prikazana na popisu. Taj se popis automatski ažurira svakih 15 sekundi.

Postavke – za mijenjanje postavki.

Izlaz – za zatvaranje programa.

Raspoložive se opcije mogu razlikovati.

Uređaj istodobno može biti povezan samo s jednom bežičnom LAN pristupnom točkom. Ako koristite dvije ili više usluga internetskih poziva koje koriste istu pristupnu točku, uređaj istodobno može biti povezan s više poslužitelja. Uslugu koju koristite za izlazne internetske pozive vidjet ćete u prikazu na kojemu se nalazi i popis mreža za povezivanje, a možete je promijeniti tako da odaberete **Promijeni uslugu**.

Kada ste povezani s uslugom internetskih poziva, u stanju čekanja prikazana je oznaka 🏹 .

U aktivnom stanju čekanja možete imati prečac do Internet. tel. ili ga možete tamo dodati. Pomoću tog se prečaca možete ručno registrirati ako su usluga internetskih poziva i pristupna točka dostupne. Ako ste već povezani s uslugom internetskih poziva, uređaj će vas upitati želite li se odspojiti s usluge.

Da biste internetski poziv uputili u stanju čekanja, unesite broj telefona ili internetsku adresu, a potom pritisnite . Za prijelaz iz brojčanog u slovni način rada pritisnite i držite #. Za završetak poziva pritisnite = .

Internetski poziv možete uputiti i iz izbornika Imenik i Zapisnik. Da biste uputili poziv iz izbornika Imenik, pritisnite  $c_{2}$  i odaberite Imenik, dođite do željenog kontakta, a potom odaberite Opcije > Internetski poziv. Da biste poziv uspostavili iz izbornika Zapisnik, pritisnite  $c_{2}$  i odaberite Moji progr. > Zapisnik > Zadnji pozivi te Neodgov. pozivi, Primljeni pozivi ili Birani brojevi, a zatim dođite do željenog kontakta i odaberite Opcije > Zovi > Internetski poziv.

Ako je **Internetski poziv** postavljen kao preferirana vrsta poziva, a uređaj je povezan s uslugom internetskih poziva, po zadanom će se upućivati internetski pozivi.

Vaš uređaj podržava glasovne pozive putem interneta (internetske pozive). Uređaj pokušava uputiti hitne pozive prvenstveno putem mobilnih mreža. Ako pokušaj hitnog poziva putem mobilnih mreža ne uspije, uređaj pokušava uputiti hitni poziv putem davatelja internetskih usluga. Zbog prirode mobilne telefonije za hitne biste pozive, ako je moguće, trebali koristiti mobilne mreže. Ako je mobilna mreža dostupna, prije nego što pokušate obaviti hitni poziv, provjerite je li mobilni telefon uključen i spreman za poziv. Mogućnost hitnog poziva putem internetske telefonije ovisi o dostupnosti WLAN mreže i tome je li vaš davatelj usluga internetske telefonije implementirao mogućnost hitnih poziva. Obratite se davatelju usluga internetske telefonije da biste provjerili postoji li mogućnost hitnog poziva.

#### Postavke

Da biste pogledali postavke za usluge internetskih poziva, pritisnite 49, a zatim odaberite Internet > Internet. tel. > Postavke.

Da biste pogledali ili odabrali preferiranu vrstu poziva za izlazne pozive, odaberite Opcije > Promijeni > Prilagođeni tip poziva > Mobilni ili Internetski poziv.

Da biste otvorili prikaz postavki usluge za željenu uslugu, odaberite Opcije > Otvori.

Raspoložive se opcije mogu razlikovati.

#### Postavke usluge

Pritisnite  $rac{1}{3}$  i odaberite Internet > Internet. tel. > Opcije > Postavke > Postavke:.

Da biste pogledali postavke za uslugu, odaberite Tip prijave i jedno od sljedećeg: Automatski – za automatsku prijavu na uslugu internetskih poziva. Kada se pronađe poznata mreža, uređaj se automatski povezuje s uslugom internetskih poziva.

Ručno – za ručnu prijavu na uslugu internetskih poziva.

Ako za bežične LAN mreže koristite automatsku prijavu, uređaj redovito traži bežične LAN mreže, čime se povećava potrošnja baterije i skraćuje njezino trajanje.

Da biste pogledali mreže za povezivanje koje prepoznaje usluga internetskih poziva, odaberite Sprem. mreže za spaj. Te se mreže koriste za automatsku prijavu i označene su s 🖈 na popisu mreža za povezivanje.

Odaberite Uredi postavke usluge da biste otvorili postavke koje se odnose na uslugu. Ova je opcija dostupna samo ako je dodatak za softver koji se odnosi na uslugu instaliran na uređaj.

#### Spremljene mreže za povezivanje

Da biste pogledali ili uklonili mreže za povezivanje koje su spremljene za uslugu internetskih poziva, pritisnite *§* i odaberite Internet > Internet. tel. > Postavke > Postavke: > Sprem. mreže za spaj.

Odaberite Opcije > Ukloni da biste uklonili mrežu za povezivanje iz usluge.

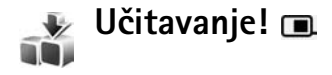

Pomoću usluge Učitavanje! možete otkriti, pregledati, kupiti, preuzeti i nadograditi sadržaj, usluge i programe namijenjene vašem uređaju Nokia N80. Na dohvat ruke nalaze se igre, melodije zvona, pozadine, programi i još mnogo toga. Stavke su razvrstane po katalozima i mapama koje nude razni davatelji usluga. Dostupni sadržaji ovise o vašem davatelju usluga.

Pritisnite ( i odaberite Internet > Učitavanje!

Usluga Učitavanje! za pristup najnovijem sadržaju koristi mrežne usluge. Informacije o dodatnim stavkama koje su dostupne putem usluge Učitavanje! zatražite od svog davatelja usluga, dobavljača ili proizvođača programa.

Usluga Učitavanje! neprestano se ažurira te vam tako osigurava najnovije sadržaje koje za vaš uređaj nudi odabrani davatelj usluga. Da biste ručno ažurirali sadržaj usluge Učitavanje!, odaberite Opcije > Osvježi popis.

Da biste sakrili mapu ili katalog na popisu tako da, na primjer, vidite samo stavke koje često koristite, odaberite Opcije > Sakrij. Da bi sve stavke ponovo postale vidljive, odaberite Opcije > Prikaži sve.

Da biste kupili odabranu stavku u glavnom prikazu, mapi ili katalogu, odaberite Opcije > Kupi. Otvara se podizbornik u

kojemu možete odabrati verziju stavke i pogledati njezinu cijenu. Dostupne opcije ovise o davatelju usluga.

Za preuzimanje besplatne stavke odaberite Opcije > Dohvati.

#### Postavke za Učitavanje!

Taj program ažurira vaš uređaj najnovijim sadržajima dostupnima kod vašeg davatelja usluga i putem drugih kanala. Da biste promijenili postavke, odaberite Opcije > Postavke, a zatim nešto od sljedećeg:

Pristupna točka – da biste odabrali pristupnu točku koja će se koristiti za povezivanje s poslužiteljem davatelja usluga i da biste definirali hoće li uređaj zatražiti pristupnu točku prilikom svake uporabe.

Automatsko otvaranje – da biste automatski otvorili sadržaj ili program nakon preuzimanja, odaberite Da.

Potvrda pregleda – da biste automatski učitali pregled sadržaja ili programa, odaberite Ne. Da bi vas prije svakog učitavanja pregleda uređaj upitao što želite učiniti, odaberite Da.

Potvrda kupnje – da bi vas prije kupnje sadržaja ili programa uređaj pitao za potvrdu, odaberite Da. Da bi postupak kupnje započeo čim odaberete Kupi, odaberite Ne.

Kada dovršite definiranje postavki, odaberite Natrag.

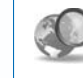

## Pretraživanje s mobitela 📧

Pretraživanje s mobitela koristite za pristup tražilicama, pronalaženje lokalnih usluga, web-mjesta, slika i mobilnih sadržaja te povezivanje s njima. Program možete, na primjer, koristiti za pronalaženje i pozive lokalnim restoranima i dućanima te se možete poslužiti naprednom kartografskom tehnologijom koja će vas do njih dovesti.

#### Uporaba Pretraživanja s mobitela

Pritisnite 😚 i odaberite Internet > Pretraga.

Kada otvorite Pretraživanje s mobitela, prikazat će se popis kategorija. Odaberite kategoriju (primjerice, slike) i unesite tekst u polje za pretraživanje. Odaberite Pretraga. Na zaslonu se prikazuju rezultati pretraživanja.

#### Dodatne informacije

Da biste pristupili dodatnoj pomoći i uputama za program, odaberite Opcije > Pomoć.

Dodatne informacije o programu naći ćete na adresi www.mobilesearch.nokia.com/.

# Spajanje

### 飅 🛛 Nokia bežična tipkovnica 🔳

Da biste postavili Nokia bežičnu tipkovnicu ili drugu kompatibilnu bežičnu tipkovnicu koja podržava profil Bluetooth HID (engl. Human Interface Devices) za korištenje s vašim uređajem, uporabite program Bežič. tipkovn.. Tipkovnica omogućuje jednostavno upisivanje teksta za tekstualne poruke, e-poštu i kalendarske zapise pomoću cjelovite QWERTY tipkovnice. Tipkovnice se prodaju zasebno.

- 1 Aktivirajte Bluetooth vezu na svom uređaju.
- 2 Priključite tipkovnicu.
- **3** Pritisnite Spajanje > Bež. tipkovn..
- 4 Odaberite Opcije > Traži tipkovnicu da biste započeli traženje drugih uređaja putem Bluetooth spojivosti.
- 5 Odaberite tipkovnicu s popisa i pritisnite () da biste započeli vezu.
- 6 Da biste tipkovnicu uparili s uređajem, u uređaj unesite zaporku prema vlastitom izboru (od 1 do 9 znamenki), a zatim u tipkovnicu unesite istu zaporku. Da biste unijeli znamenke zaporke, možda ćete prvo morati pritisnuti tipku Fn.
- 7 Ako se od vas zatraži izgled tipkovnice, odaberite je s popisa na vašem uređaju.

8 Kad se pojavi naziv tipkovnice, njen se status mijenja u Tipkovnica je povezana, a zeleni svjetlosni pokazivač na tipkovnici polako će treptati i tipkovnica je spremna za uporabu.

Pojedinosti o radu i održavanju tipkovnice potražite u njenom korisničkom priručniku.

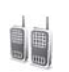

#### Pritisni za razgovor 🔳

Pritisni za razgovor (PZR) (mrežna usluga) usluga je prijenosa glasa u stvarnom vremenu putem IP servisa, implementirana na GSM/GPRS mrežu. Usluga Pritisni za razgovor omogućuje vam izravnu glasovnu komunikaciju s drugim korisnicima samo jednim pritiskom tipke. Putem usluge Pritisni za razgovor možete razgovarati s jednom osobom ili skupinom ljudi.

Prije korištenja usluge Pritisni za razgovor morate definirati pristupne točke i postavke za tu uslugu. Postavke najčešće dolaze u sklopu posebne tekstualne poruke koju vam šalje davatelj usluge Pritisni za razgovor. Za konfiguriranje možete koristiti i program Čarob.post. ako ga podržava vaš davatelj usluga. Pogledajte 'Čarob.post.' na str. 21.

#### Pritisnite $\frac{1}{2}$ i odaberite Spajanje > Opcije PZR-a.

Pri komunikaciji putem usluge Pritisni za razgovor jedna osoba govori, a drugi je slušaju putem ugrađenog zvučnika. Svatko treba čekati na red za govor. Budući da u svakom trenutku samo jedan član grupe može govoriti, maksimalno je trajanje govora svake osobe ograničeno, obično na 30 sekundi. Pojedinosti o trajanju govora dopuštenom na vašoj mreži zatražite od svog davatelja usluge.

**Upozorenje:** Kad koristite zvučnik, uređaj ne držite uz uho jer zvuk može biti preglasan.

Telefonski pozivi uvijek su važniji od razgovora putem usluge Pritisni za razgovor.

#### Definiranje pristupne točke za uslugu Pritisni za razgovor

Mnogi davatelji usluga zahtijevaju uporabu internetske pristupne točke (IAP) kao zadane pristupne točke. Drugi davatelii usluga dopuštaju i uporabu WAP pristupne točke. Za dodatne informacije obratite se svojem davatelju usluga.

Ako nemate WAP vezu, možda ćete se za pomoć za prvo spajanje trebati obratiti svojem davatelju usluga ili posjetiti web-stranice www.nokia.com/phonesettings.

#### Postavke usluge Pritisni za razgovor

Pritisnite  $\{ r \}$  i odaberite Spajanie > Pritisni za razg. > **Opcije > PZR postavke.** 

Odaberite Korisničke postavke i unesite sljedeće podatke:

Dolazni PZR pozivi–Odaberite Obavijesti ako želite uvid u obavijesti o dolaznim pozivima. Odaberite Automatski prihvati ako želite ukliučiti automatsko odgovaranie na PZR pozive. Odaberite Nisu dopušteni ako želite uključiti automatsko odbijanje PZR poziva.

Ton dojave PZR poziva – Odaberite Postavi prema prof. ako želite da postavka upozorenja dolaznog poziva za uslugu Pritisni za razgovor bude ista kao i ton dojave dolaznog poziva aktivnog profila.

Ton zahti, za povr. poz. – Odaberite ton za zahtieve za povratni poziv.

Pokretanje programa – Omogućuje odabir želite li se odmah po uključivanju uređaja prijaviti u uslugu Pritisni za razgovor.

Zadani nadimak – Unesite svoj zadani nadimak koji će se prikazivati drugim korisnicima. Moguće je da je davatelj usluga onemogućio izmjenu ove opcije u vašem uređaju.

Prikaži moju PZR adresu – Odaberite U 1 na 1 pozivima, U grupnim poziv., U svim pozivima ili Nikad. Moguće je da je davatelj usluga onemogućio neke od ovih opcija u vašem uređaju.

Pokaži moj stat. prijave – Odaberite Da ako želite da se vaš status prikazuje ili Ne ako želite da vaš status ostane sakriven.

Odaberite Postavke veze i unesite sljedeće podatke:

Domena – Unesite naziv domene koji ste dobili od svog davatelja usluga.

Naziv pristupne točke – Unesite naziv pristupne točke za uslugu Pritisni za razgovor. Naziv pristupne točke potreban vam je za uspostavljanje veze s GSM/GPRS mrežom.

Adresa poslužitelja – Unesite IP adresu ili naziv domene poslužitelja usluge Pritisni za razgovor koje ste dobili od davatelja usluga.

Korisničko ime – Unesite svoje korisničko ime koje ste dobili od davatelja usluga.

Lozinka –Unesite lozinku, ako je potrebna, da biste uspostavili podatkovnu vezu. Lozinku obično dobivate od davatelja usluga i često se u njoj razlikuju velika i mala slova.

#### Prijava u PZR

Pritisnite *S* i odaberite **Spajanje** > **Pritisni za razg.** PZR se automatski prijavljuje pri pokretanju programa.

Prilikom uspješne prijave, usluga Pritisni za razgovor automatski se povezuje s kanalima koji su bili aktivni pri zadnjem zatvaranju programa. Ako se veza prekine, uređaj se automatski ponovno pokušava prijaviti, sve dok ne napustite uslugu PZR.

#### Izlaz iz usluge PZR

Pritisnite *G* i odaberite **Spajanje** > Pritisni za razg. > **Opcije** > Izlaz. Prikazuje se poruka Isključiti 'Pritisni za razgovor' nakon izlaska iz programa?. Odaberite Da da biste se odjavili i zatvorili uslugu. Pritisnite Ne ako program želite ostaviti aktivan u pozadini. Ako imate više otvorenih programa i želite se prebaciti s jednog programa na drugi, pritisnite i držite *G*.

#### Upućivanje jedan-na-jedan poziva

Odaberite Opcije > PZR kontakti.

S popisa odaberite osobu s kojom želite razgovarati te odaberite Opcije > Razgovaraj 1 na 1.

Pritisnite i držite tipku 🖕 tijekom cijelog razgovora. Kad završite razgovor, otpustite tipku 🖕 .

Da biste razgovarali s kontaktom u drugim prikazima u sklopu usluge Pritisni za razg. (prikazu kontakata, na primjer), pritisnite i držite  $\frown$ . Za upućivanje novog poziva najprije završite jedan-na-jedan poziv. Odaberite Odspoji ili pritisnite  $\Box$ .

Savjet! Kad koristite uslugu Pritisni za razgovor, zaslon uređaja držite ispred sebe. Govorite izravno u mikrofon i pazite da rukom ne prekrijete zvučnik.

#### Odgovaranje na jedan-na-jedan poziv

Pritisnite 🥿 da biste započeli razgovor jedan-na-jedan pozivom ili 🥔 da biste ga odbacili.

Savjet! Da biste iz kontakata uputili poziv jedan-najedan ili pak grupni poziv, odaberite Opcije > Opcije PZR-a > Uputi 1-na-1 poziv ili Uputi skupni poziv.

#### Upućivanje skupnog poziva

Da biste uputili poziv skupini, odaberite Opcije > PZR kontakti, označite kontakte koje želite nazvati, a zatim odaberite Opcije > Uputi PZR skupni poziv.

#### Pretplaćivanje na status prijave ostalih kontakata

Da biste se pretplatili ili otkazali pretplatu na status prijave za PZR ostalih kontakata, odaberite Opcije > PZR kontakti, odaberite kontakt, a zatim odaberite Opcije > Prikaži status prijave ili Sakrij status prijave.

#### Slanje zahtjeva za povratne pozive

Na izborniku PZR kontakti, dođite do željenog imena i odaberite Opcije > Pošalji zaht.za pov.poz..

#### Odgovaranje na zahtjev za povratni poziv

Kad vam netko pošalje zahtjev za povratni poziv, na zaslonu će u stanju čekanja biti prikazana poruka 1 novi zahtjev za povratni poziv. Pritisnite Pokaži da biste otvorili UI. spr. pov. poz.. Odaberite kontakt, a zatim odaberite Opcije > Razgovaraj 1 na 1 da biste započeli poziv jedan-na-jedan.

#### Kanali

Možete se pridružiti javnim unaprijed konfiguriranim kanalima. Javni kanali otvoreni su za sve koji znaju URL kanala.

Kad ste spojeni na kanal i razgovarate, čut će vas svi članovi pridruženi tom kanalu. Istodobno može biti aktivirano do pet kanala. Kad je aktivno više kanala, koristite Prebaci da biste promijenili kanal putem kojeg želite razgovarati.

Odaberite Opcije > PZR kanali.

Da biste se prvi put spojili na javni unaprijed konfigurirani kanal, odaberite **Opcije** > **Novi kanal** > **Dodaj postojeći**. Kad se pridružite unaprijed konfiguriranom kanalu, morate upisati URL kanala.

#### Stvaranje vlastitih kanala

Da biste stvorili novi unaprijed konfigurirani kanal, odaberite Opcije > Novi kanal > Stvori novi.

Možete stvoriti vlastite javne kanale, odabrati njegov naziv i pozvati članove. Ti članovi mogu pozvati i druge članove da se pridruže javnom kanalu.

Možete postaviti i privatne kanale. Njih mogu koristiti i pridružiti im se samo korisnici koje pozove moderator kanala.

Za svaki kanala definirajte sljedeće: Naziv kanala, Privatnost kanala, Nadimak u kanalu i Sličica kanala (neobavezno).

Nakon što uspješno stvorite kanal, od vas će biti zatraženo da pošaljete pozivnice za kanal u vidu tekstualnih poruka.

#### Razgovor putem kanala

Da biste razgovarali putem kanala nakon što se prijavite za uslugu PZR, pritisnite **L**. Čut ćete ton koji označava odobreni pristup.

Pritisnite i držite tipku 🛌 tijekom cijelog razgovora. Kad završite razgovor, otpustite tipku 🥿 .

Ako pokušate odgovoriti putem kanala tako što ćete pritisnuti <u>dok neki drugi član priča, prikazat će se</u> poruka, Čekanje. Otpustite tipku <u></u>, sačekajte da druga osoba završi s razgovorom, a zatim ponovo pritisnite <u></u>. Ili držite pritisnuti tipku <u></u> i pričekajte da se pojavi poruka Razgovaraj. Kad razgovarate putem kanala, osoba koja prva pritisne

**L** kad netko prestane pričati govorit će sljedeća.

Kad završite Pritisnite za razgovor poziv, odaberite Odspoji ili pritisnite **C**.

Da biste pogledali trenutačno aktivne članove na kanalu tijekom aktivnog poziva, odaberite Opcije > Aktivni članovi.

Kada ste spojeni na kanal, možete pozivati i nove članove. Odaberite Opcije > Pošalji pozivnicu da biste otvorili prikaz pozivnica. Nove članove možete pozivati samo kada ste moderator privatnog kanala ili kada je kanal javni. Pozivnice za kanal tekstualne su poruke.

#### Odgovor na pozivnicu za kanal

Za spremanje primljene pozivnice za pristup kanalu odaberite Opcije > Spremi PTT kanal. Kanal će biti dodan u PZR kontakte u prikazu kanala.

Kad spremite pozivnicu za pristup kanalu, od vas će biti zatraženo da se spojite na kanal. Odaberite Da da biste otvorili prikaz sesija PZR poziva. Ako već niste prijavljeni, vaš će se uređaj spojiti na uslugu.

Ako odbijete ili izbrišete pozivnicu, ona se pohranjuje u spremnik s porukama. Da biste se kasnije pridružili kanalu, otvorite pozivnicu i spremite je. U dijaloškom okviru odaberite Da da biste se povezali s kanalom.

#### Pregled zapisnika usluge PZR

Pritisnite 😚 i odaberite Spajanje > Opcije PZR-a > Opcije > PZR zapisnik > Neodg. pozivi, Primlj. PZR poz., a zatim Upućeni pozivi.

Poziv jednoj osobi možete uputiti iz mape PZR zapisnik tako što ćete pritisnuti **L**.

# Office

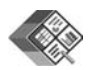

### Quickoffice 🔳

Za korištenje programa Quickoffice pritisnite G i odaberite Office > Quickoffice. Otvorit će se popis datoteka u .doc, .xls i .ppt formatima spremljenih u mapama C:\Data\Documents i E:\Documents te podmapama na memorijskoj kartici.

Da biste otvorili datoteku u odgovarajućem programu, pritisnite (). Da biste sortirali datoteke, odaberite Opcije > Redanje datoteka.

Da biste otvorili Quickword, Quicksheet ili Quickpoint, pritisnite () da bi se otvorio željeni prikaz.

#### Quickword

Uz pomoć programa Quickword možete na zaslonu svog uređaja pregledavati dokumente programa Microsoft Word. Quickword podržava font u boji, podebljani i podcrtani font i kurziv. Quickword podržava pregled dokumenata spremljenih u .doc formatu u programu Microsoft Word 97 i novijim verzijama. Nisu podržane sve varijacije ili značajke spomenutih formata datoteka.

Vidi i 'Dodatne informacije' na str. 19.

#### Pregled Wordovih dokumenata

Za pomicanje unutar dokumenta koristite tipku za upravljanje.

Da biste tražili tekst u dokumentu, odaberite Opcije > Pretraživanje.

Možete odabrati i Opcije te odaberite između sljedećeg:

ldi na – za pomicanje na početnu, krajnju ili odabranu poziciju u dokumentu.

Zumiranje – za povećavanje ili smanjivanje prikaza.

Pokreni autom. listanje – za pokretanje automatskog listanja unutar dokumenta. Za prekid listanja pritisnite ().

#### Quicksheet

Uz pomoć programa Quicksheet možete čitati datoteke programa Microsoft Excel na zaslonu svog uređaja.

Quicksheet podržava pregled datoteka s proračunskim tablicama spremljenih u .xls formatu u programu Microsoft Excel 97 i novijim verzijama. Nisu podržane sve varijacije ili značajke spomenutih formata datoteka.

Vidi i 'Dodatne informacije' na str. 19.

#### Pregled proračunskih tablica

Za pomicanje unutar proračunske tablice koristite tipku za upravljanje.

Za prebacivanje između radnih listova odaberite Opcije > S jednog na drugi.

Da biste tražili tekst unutar vrijednosti ili formule u proračunskoj tablici, odaberite Opcije > Traži.

Za promjenu prikaza proračunske tablice odaberite Opcije i odaberite između sljedećeg:

Kretanje – za kretanje unutar trenutačnog radnog lista po blokovima. Blok sadrži stupce i retke koje prikazuje zaslon. Da biste prikazali stupce i retke, dođite do bloka tipkom za upravljanje i odaberite U redu.

Zumiranje – za povećavanje ili smanjivanje prikaza.

Zamrzni okna – da bi označeni redak, stupac ili oba bili vidljivi dok se pomičete u proračunskoj tablici.

Promijeni veličinu – za prilagođavanje veličine stupaca ili redaka.

### Quickpoint

Uz pomoć programa Quickpoint možete na zaslonu svog uređaja pregledavati prezentacije programa Microsoft PowerPoint.

**Quickpoint** podržava pregled prezentacija u .ppt formatu stvorenih u programu Microsoft PowerPoint 97 i novijim verzijama. Nisu podržane sve varijacije ili značajke spomenutih formata datoteka.

Vidi i 'Dodatne informacije' na str. 19.

#### Pregled prezentacija

Za prebacivanje između prikaza slajda, strukture i bilješki pritisnite  $\bigodot$ ili  $\bigodot.$ 

Za pomicanje na sljedeći ili prethodni slajd u prezentaciji pritisnite  $\bigcirc$  ili  $\bigcirc$ .

Za pregled prezentacije preko cijelog zaslona odaberite Opcije > Cijeli zaslon.

Da biste u strukturnom prikazu proširili stavke u prezentaciji, odaberite Opcije > Proširi stavku.

### Dodatne informacije

Naidete li na poteškoće s programima Quickword, Quicksheet ili Quickpoint, dodatne informacije pronaći ćete na stranici www.quickoffice.com. Podrška je dostupna i slanjem e-pošte na adresu supportS60@quickoffice.com.

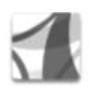

### Adobe reader

Pomoću programa Adobe Reader na zaslonu svog uređaja možete čitati .pdf dokumente.

Taj je program optimiziran za prikaz sadržaja .pdf dokumenata na telefonima i drugim mobilnim uređajima, no u usporedbi s računalnom verzijom pruža ograničen skup funkcija.

Za pristup i otvaranje dokumenata:

- Pritisnite *f* i odaberite Office > Adobe PDF. Da biste pregledali i otvorili dokumente spremljene u memoriji uređaja i na kompatibilnoj memorijskoj kartici, odaberite Opcije > Traženje datoteke.
- Otvorite privitak e-poruke iz primljenih poruka e-pošte (usluga mreže).
- Bluetooth vezom pošaljite dokument u svoj Ulazni spremnik u izborniku Poruke.

- Da biste pregledali i otvorili dokumente spremljene u memoriji uređaja i na memorijskoj kartici, koristite program Uprav. datot.
- Pregledavajte web-stranice. Pobrinite se da je prije pregledavanja na uređaju konfigurirana internetska pristupna točka. Dodatne informacije o pristupnim točkama potražite u korisničkom priručniku uređaja.

#### Upravljanje .pdf datotekama

Da biste pregledavali i upravljali .pdf datotekama, pritisnite *G* i odaberite Office > Adobe PDF. Vaše nedavne datoteke nalaze se na popisu u prikazu datoteka. Da biste otvorili dokument, pomaknite se do njega i pritisnite •.

Možete odabrati i Opcije te odaberite između sljedećeg:

Traženje datoteke – za pregledavanje .pdf datoteka u memoriji uređaja ili na kompatibilnoj memorijskoj kartici.

Postavke – za izmjenu zadane razine zumiranja i načina prikaza .pdf dokumenata.

#### Pregledavanje .pdf datoteka

Kada je .pdf datoteka otvorena, odaberite **Opcije** i jedno od sljedećeg:

Zumiranje – za povećavanje ili smanjivanje prikaza (do željene razine). K tome možete i prilagoditi veličinu

dokumenta širini zaslona ili tako da cijela .pdf stranica stane na zaslon.

Traži – za traženje teksta u dokumentu.

Prikaz – za prikaz dokumenta preko cijelog zaslona. .pdf dokument možete i zaokretati za 90 stupnjeva u bilo kojem smjeru.

ldi na – za pomicanje na odabranu, sljedeću, prethodnu, prvu ili zadnju stranicu.

Spremi – za spremanje datoteke u memoriju uređaja ili na kompatibilnu memorijsku karticu.

Postavke – za izmjenu zadane razine zumiranja i načina prikaza.

Pojedinosti – za prikaz svojstava .pdf dokumenta.

#### Dodatne informacije

Dodatne informacije potražite na web-mjestu www.adobe.com.

Ako imate pitanja, sugestija ili želite zatražiti informacije o programu, posjetite korisnički forum Adobe Reader for Symbian OS na http://adobe.com/support/forums/main.html.

# Alati

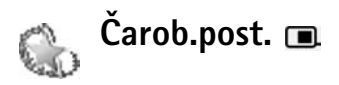

Čarob.post. konfigurira vaš uređaj za postavke operatora (MMS, GPRS i mobilni internet), e-pošte, usluge Pritisni za razgovor (usluga mreže) i dijeljenja videoisječaka (usluga mreže) na temelju podataka o mrežnom operatoru.

Da biste koristili te usluge, možda ćete se morati obratiti davatelju usluga radi aktivacije podatkovne veze ili drugih usluga.

Pritisnite 😚 i odaberite Alati > Čarob.post..

S izbornika odaberite stavku koju želite konfigurirati za uređaj i pritisnite  $\textcircled{\bullet}$ .

#### E-pošta

- Kada odaberete konfiguriranje postavki e-pošte, Čarob.post. pronalazi dostupnog mrežnog operatora i traži da ga potvrdite. Odaberite OK ili se pak pomaknite do nekog drugog davatelja usluga i odaberite OK.
- 2 S popisa odaberite davatelja usluga e-pošte.
- **3** Odaberite poslužitelj za odlaznu poštu. Ako niste sigurni, odaberite zadani poslužitelj.

- 4 Čarob.post. traži da upišete svoju adresu e-pošte, korisničko ime i lozinku. Odaberite jedan po jedan te odaberite Opcije > lzmijeni. Unesite pojedinosti i odaberite OK.
- **5** Kada završite, odaberite **Opcije** > **OK**.
- 6 Odaberite U redu da biste potvrdili da želite postaviti spremnik poruka za određenog operatora (davatelja usluga).
- 7 Odaberite OK.

#### Pritisni za razgovor

- 1 Kada odaberete konfiguriranje postavki za uslugu Pritisni za razgovor (PZR) (usluga mreže), Čarob.post. prepoznaje dostupnog davatelja usluga i traži da ga potvrdite. Odaberite OK ili se pak pomaknite do nekog drugog davatelja usluga i odaberite OK.
- 2 Neki operatori (davatelji usluga bežičnog povezivanja) zahtijevaju uporabu korisničkog imena, lozinke i nadimka. Odaberite jedan po jedan te odaberite Opcije > lzmijeni. Unesite pojedinosti i odaberite OK.
- **3** Kad završite, odaberite **Opcije** > **OK**.
- 4 Odaberite OK da biste potvrdili da želite postaviti uslugu PZR za navedenog operatora (davatelja usluga bežičnog povezivanja).

#### Dijeljenje videozapisa

- Kada odaberete konfiguriranje postavki za Dijeljenje videa (usluga mreže), Čarob.post. prepoznaje dostupnog davatelja usluga i traži da ga potvrdite. Odaberite OK ili se pak pomaknite do nekog drugog davatelja usluga i odaberite OK.
- 2 Neki operatori (davatelji usluga bežičnog povezivanja) zahtijevaju korisničko ime, lozinku i nadimak za dijeljenje videozapisa. Odaberite jedan po jedan te odaberite Opcije > Izmijeni. Unesite pojedinosti i odaberite OK.
- 3 Kada završite, odaberite Opcije > OK.
- 4 Odaberite OK da biste potvrdili da želite postaviti dijeljenje videozapisa za navedenog operatora (davatelja usluga bežičnog povezivanja).
- 5 Kada prilagodite postavke dijeljenja videozapisa, Čarob.post. zatražit će da stvorite ili ažurirate vlastite podatke za kontakt. Odaberite Da ili Ne.

#### Operator

 Kada odaberete konfiguriranje postavki za svog operatora (davatelja usluga bežičnog povezivanja), Čarob.post. prepoznaje dostupnog davatelja usluga i traži da ga potvrdite. Odaberite OK ili se pak pomaknite do nekog drugog davatelja usluga i odaberite OK. 2 Odaberite OK da biste potvrdili da želite postaviti uređaj za navedenog operatora (davatelja usluga bežičnog povezivanja).

#### Dodatne informacije

Ako naidete na probleme dok koristite Čarob.post., posjetite Nokijino web-mjesto s postavkama za telefone na adresi www.nokia.com/phonesettings.

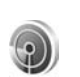

## Čarobnjak za WLAN 🔳

Čarobnjak za WLAN olakšava povezivanje s bežičnim LAN-om i upravljanje bežičnim LAN vezama.

Čarobnjak za WLAN prikazuje status bežičnih LAN veza u aktivnom stanju čekanja. Da biste pogledali dostupne opcije, otiđite do retka koji prikazuje status i pritisnite 

.

Ako se prikažu rezultati pretraživanja s pronađenim bežičnim LAN-ovima, na primjer Pronađena je WLAN mreža, da biste stvorili internetsku pristupnu točku i pokrenuli web-preglednik uz uporabu te pristupne točke, odaberite status, zatim opciju Pokreni pregled. Weba, a potom mrežu.

Ako odaberete sigurnu bežičnu LAN mrežu, zatražit će se da unesete potrebne zaporke. Da biste se povezali sa

skrivenom mrežom, morate unijeti odgovarajući mrežni naziv (identifikator skrivenog skupa usluga, SSID).

Ako ste povezani s bežičnim LAN-om, prikazuje se naziv internetske pristupne točke i naznaka je povezan. Da biste pokrenuli web-preglednik uz uporabu te internetske pristupne točke, odaberite status i opciju Nastavi s pregled. Weba. Da biste okončali vezu u bežičnom LAN-u, odaberite status i opciju Odspoji WLAN.

Ako je traženje bežičnih LAN-ova isključeno i niste povezani ni s jednim bežičnim LAN-om, prikazuje se oznaka Isključeno je traženje WLAN-a. Da biste uključili traženje i potražili dostupne bežične LAN-ove, odaberite status Isključeno je traženje WLAN-a.

Da biste započeli traženje dostupnih bežičnih LAN-ova, odaberite status i opciju Traženje WLAN mreže. Da biste isključili traženje bežičnih LAN-ova, odaberite status i opciju Isključi traženje WLAN-a.

Da biste pristupili čarobnjaku za WLAN putem izbornika, pritisnite **1** i odaberite **Internet** > **Alati** > **Čarob. WLAN.** 

# Za vaše računalo

#### Home Media Server ⊙

Važno: Da biste poboljašali bežičnu LAN vezu, uvijek omogućite neki od dostupnih načina šifriranja. Uporaba šifriranja smanjuje opasnost od neovlaštenog pristupa podacima.

Program Home Media Server koristi UPnP arhitekturu za povezivanje s kompatibilnim uređajima putem bežičnog LAN-a. UPnP arhitektura koristi sigurnosne postavke bežične LAN mreže.

Uz pomoć programa Home Media Server možete automatski katalogizirati glazbu, slike i videozapise na kompatibilnom računalu. Možete stvoriti prilagođene popise pjesama, fotoalbume i kolekcije filmova. Kompatibilne multimedijske datoteke možete prenijeti na svoj uređaj i načiniti pričuvne kopije datoteka s uređaja na računalo. Vaš uređaj možete koristiti i kao daljinski upravljač te prikazati multimedijske datoteke s uređaja ili računala na umreženom media playeru kompatibilnom s UPnP tehnologijom, kao što su računalo, TV prijamnik ili stereosustav.

#### Instaliranje programa Home Media Server na računalo

Instalirajte program Home Media Server na kompatibilno računalo s CD-a koji ste dobili s uređajem. Za instalaciju programa Home Media Server na računalu je potrebno imati operacijski sustav Microsoft Windows 2000 ili Windows XP. Ako na računalu imate instaliran vatrozid, možda ćete trebati promijeniti postavke da biste računalu omogućili rad s uređajem Nokia N80. Na zaslonu slijedite upute za instalaciju.

# Upravljanje multimedijskim datotekama

Da biste pratili pjesme, digitalne fotografije i videoisječke, pronađite datoteke na kompatibilnom računalu i dodajte ih (ili cijelu mapu) u program Home Media Server.

Mape u kojima se nalaze kompatibilne multimedijske datoteke na računalu možete označiti kao mape za praćenje. Kada u njih stavite nove multimedijske datoteke, Home Media Server dodaje ih u vašu biblioteku i automatski ih ažurira.

#### Prijenos datoteka s računala na uređaj

- Uz pomoć uređaja Nokia N80 povežite se s programom Home Media Server na kompatibilnom računalu. Na računalu uz pomoć programa Home Media Server s izbornika s uređajima odaberite Nokia N80.
- 2 Odaberite biblioteku s multimedijskim datotekama koju želite prenijeti.
- 3 Odaberite jednu multimedijsku datoteku.
- 4 Odaberite opciju za prijenos datoteke u uređaj Nokia N80.

#### Prijenos datoteka s uređaja na računalo

- Pomoću uređaja Nokia N80 povežite se s programom Home Media Server na kompatibilnom računalu ili pak na kompatibilnom računalu pomoću programa Home Media Server odaberite uređaj Nokia N80 s izbornika s uređajima.
- 2 Odaberite datoteku koju želite prenijeti.
- **3** Odaberite opciju za prijenos datoteke u program Home Media Server na kompatibilnom računalu.

#### Prikaz datoteka s računala na ostalim uređajima

Uređaj Nokia N80 možete koristiti kao daljinski upravljač da biste prikazali kompatibilne multimedijske datoteke iz programa Home Media Server s kompatibilnog računala na ostalim uređajima koji su dio matične mreže, a kompatibilni su s UPnP tehnologijom. Možete, na primjer, koristiti uređaj Nokia N80 za upravljanje reprodukcijom kmpatibilnih glazbenih datoteka pohranjenih na računalu putem UPnP kompatibilnog kućnog audiosustava pomoću multimedijskog prijamnika kompatibilnog s UPnP-om.

#### Upravljanje multimedijskim datotekama pomoću uređaja

- 1 Uz pomoć uređaja Nokia N80 povežite se s programom Home Media Server na kompatibilnom računalu.
- 2 Odaberite multimedijsku biblioteku u kojoj se nalazi datoteka kojom želite upravljati.
- 3 Odaberite multimedijsku datoteku.
- 4 Odaberite kompatibilni uređaj na kojemu je prikazana datoteka.

#### Dodatne informacije

Dodatne informacije o programu Home Media Server pronaći ćete na stranici www.simplecenter.net/nokia ili u programu Home Media Server pritisnite F1 da biste otvorili Pomoć.

## 🛛 Nokia Lifeblog 🔳 💿

Program Nokia Lifeblog kombinacija je programa za mobilni telefon koji čuva multimedijski dnevnik stavki prikupljenih uz pomoć vašeg uređaja. Nokia Lifeblog kronološki organizira fotografije, videozapise, zvukove, tekstualne poruke, multimedijske poruke i tekstove s bloga, te ih možete pregledavati, pretraživati, dijeliti, objavljivati i stvarati pričuvne kopije. Programi Nokia Lifeblog za računalo i Nokia Lifeblog za mobilne telefone omogućuju slanje ili objavljivanje tekstova na blogu koje druge osobe mogu pogledati.

Nokia Lifeblog za mobilne telefone automatski prati multimedijske stavke. Koristite Nokia Lifeblog na uređaju da biste pretraživali svoje zapise, slali ih drugima ili ih objavili na webu. Povežite svoj uređaj s kompatibilnim računalom uz pomoć USB podatkovnog kabela ili Bluetooth veze da biste stavke na uređaju prenijeli i sinkronizirali s kompatibilnim računalom.

Nokia Lifeblog za računala nudi jednostavno pregledavanje i pretraživanje stavki prikupljenih uz pomoć vašeg uređaja. Uz pomoć jednog gumba, koristeći USB podatkovni kabel ili Bluetooth vezu, na uređaj možete prenijeti svoje najdraže fotografije, videoisječke, tekst i multimedijske poruke. Radi sigurnosti možete načiniti pričuvne kopije baze podataka programa Nokia Lifeblog koristeći tvrdi disk, kompatibilni CD, DVD, izmjenjivi disk ili mrežnu jedinicu. Osim toga, svoje zapise možete slati na blog.

Da biste na svom uređaju pokrenuli program Lifeblog, pritisnite *G* i odaberite Moji progr. > Lifeblog > Opcije > Otvori.

#### Instalacija na računalu 💿

Prije nego što instalirate Nokia Lifeblog na kompatibilno računalo, potrebno je imati sljedeće:

- Intel Pentium procesor od 1 GHz ili sličan, 128 MB RAM
- 400 MB slobodnog prostora na tvrdom disku (ako je potrebno instalirati programe Microsoft DirectX i Nokia PC Suite)
- Razlučivost 1024x768 i 24-bitne boje
- Grafičku karticu od 32 MB
- Microsoft Windows 2000 ili Windows XP

Da biste na računalo instalirali Nokia Lifeblog učinite sljedeće:

- 1 Umetnite CD-ROM koji ste dobili s uređajem.
- 2 Instalirajte Nokia PC Suite (sadrži upravljačke programe Nokia Connectivity Cable za USB vezu).
- 3 Instalirajte Nokia Lifeblog za računala.

Ako na računalu nemate instaliran Microsoft DirectX 9.0, on će se instalirati istodobno s programom Nokia Lifeblog za računala.

#### Povezivanje uređaja s računalom

Povezivanje uređaja i kompatibilnog računala putem kompatibilnog USB podatkovnog kabela:

- 1 Uvjerite se da ste instalirali Nokia PC Suite.
- 2 Povežite USB podatkovni kabel s uređajem i računalom. Kad prvi put povežete uređaj s računalom nakon što ste instalirali Nokia PC Suite, računalo će instalirati potreban upravljački program za uređaj. Ovo može potrajati.
- 3 Pokrenite program Nokia Lifeblog PC.

Da biste svoj uređaj povezali s kompatibilnim računalom putem bežične Bluetooth tehnologije, učinite sljedeće:

- 1 Uvjerite se da ste na računalo instalirali Nokia PC Suite.
- 2 Uvjerite se da ste Bluetooth vezom uparili uređaj i računalo pomoću opcijom Get Connected u programu Nokia PC Suite. Vidi 'Nokia PC Suite' na str. 29 i korisnički priručnik uređaja.
- 3 Aktivirajte Bluetooth vezu na uređaju i računalu. Pojedinosti ćete pronaći u korisničkom priručniku uređaja i dokumentaciji za računalo.

#### Kopiranje stavki

Kad povežete uređaj s kompatibilnim računalom uz pomoć USB podatkovnog kabela ili Bluetooth veze, možete kopirati stavke između uređaja i računala.

Da biste kopirali nove ili izmijenjene stavke s uređaja na računalo ili s računala na uređaj, učinite sljedeće:

- 1 Pokrenite program Nokia Lifeblog na računalu.
- 2 U programu Nokia Lifeblog PC odaberite File > Copy from phone and to Phone.

Nove stavke s vašeg se uređaja kopiraju na računalo. Stavke u prikazu To phone na računalu kopiraju se u uređaj.

#### Slanje zapisa na internet

Da biste dijelili svoje najbolje Nokia Lifeblog stavke, pošaljite ih na blog na internetu da bi ih drugi mogli pogledati.

Prvo morate napraviti račun za blog uslugu, stvoriti jedan ili više blogova na koje ćete slati zapise i dodati račun za blog u program Nokia Lifeblog. Preporučena blog usluga za program Nokia Lifeblog jest TypePad od tvrtke Six Apart, www.typepad.com.

U svom uređaju dodajte račun za blog u postavke programa Nokia Lifeblog. Na računalu uredite račune u prozoru Edit log accounts. Da biste poslali stavke s vašeg uređaja na web:

- 1 U mapi Timeline ili Favourites odaberite stavke koje želite poslati na web.
- 2 Odaberite Opcije > Post to Web.
- **3** Ako prvi put koristite ovu značajku, Nokia Lifeblog s blog poslužitelja preuzima popis blogova.
- 4 Otvorit će se dijaloški okvir za slanje bloga. S popisa Post to: odaberite blog koji želite koristiti. Ako ste stvorili nove blogove, za ažuriranje popisa odaberite Opcije > Refresh weblog list.
- 5 Unesite naslov poruke. U polje za tekst možete upisati i duži tekst ili opis.
- 6 Kad ste sve upisali, odaberite Opcije > Send.

Da biste poslali stavke s vašeg računala na web:

- 1 U izborniku Timeline ili Favourites odaberite stavke koje želite poslati na web (najviše 50).
- 2 Odaberite File > Post to the Web.... Otvorit će se prozor Post to the Web.
- **3** Unesite naslov poruke. U polje za tekst možete upisati i duži tekst ili opis.
- 4 S popisa Post to: odaberite blog koji želite koristiti.
- 5 Kad ste gotovi kliknite gumb Send.

#### Uvoz stavki iz drugih izvora

Osim slika u .jpeg formatu s vašeg uređaja, u Nokia Lifeblog možete uvesti i .jpeg slike te .3gp i .mp4 videoisječke, .amr zvučne datoteke i .txt tekstualne datoteke iz ostalih izvora (kao što su CD, DVD ili mape na tvrdom disku).

Da biste uvezli slike ili videoisječke s kompatibilnog računala u program Nokia Lifeblog za računala, učinite sljedeće:

- 1 U mapi Timeline ili Favourites, odaberite File > Import from PC.... Otvorit će se prozor Import.
- 2 Na popisu pronađite sliku, videoisječak, zvučnu ili tekstualnu datoteku ili pretražite druge mape da biste pronašli datoteku koju želite uvesti. Uz pomoć popisa Look in pregledajte ostale jedinice ili opremu.
- 3 Odaberite mapu, datoteku ili više njih. Njihov sadržaj možete pogledati u oknu Preview:.
- **4** Kliknite **Import** da biste uvezli mapu (zajedno s podmapama) ili odabrane datoteke.

#### Pregled vremenske skale i favorita

Kad na računalu pokrenete Nokia Lifeblog, postoji nekoliko načina za pomicanje u prikazima Timeline i Favourites. Najbrži je način pomoću ručice klizala koju možete pomicati naprijed ili natrag, brzo ili sporo. Ili možete kliknuti vremensku traku da biste odabrali datum, koristiti značajku Go to date... ili koristiti tipke sa strelicama.

#### Dodatne informacije

Dodatne informacije o uslugama bloga i njihovoj kompatibilnosti s programom Nokia Lifeblog pronaći ćete na stranici **www.nokia.com/lifeblog** ili u programu Nokia Lifeblog pritisnite **F1** da biste otvorili Pomoć.

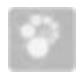

### Nokia PC Suite 💿

Paket Nokia PC Suite skup je programa za računalo namijenjenih uporabi s uređajem Nokia N80.

Da biste instalirali i koristili paket Nokia PC Suite, potrebno vam je računalo s operacijskim sustavom Microsoft Windows 2000 ili XP i podrškom za USB kabel ili Bluetooth vezu. Prije uporabe paket Nokia PC Suite potrebno je instalirati na računalo. Za dodatne informacije pogledajte CD-ROM koji ste dobili s uređajem.

Cjelokupni korisnički priručnik za paket Nokia PC Suite dostupan je u elektroničkom obliku na CD-ROM-u. Za dodatne informacije i za preuzimanje najnovije verzije paketa Nokia PC Suite posjetite stranicu www.nokia.com/ pcsuite.

Neki od korisnih programa u paketu Nokia PC Suite:

Get Connected – da biste svoj uređaj prvi put povezali s kompatibilnim računalom.

Synchronise – za sinkroniziranje kontakata, kalendara, obveza i bilješki između uređaja i kompatibilnog osobnog upravitelja informacija s programom Nokia PC Sync na računalu.

Backup – za izradu pričuvnih kopija podataka u uređaju ili pak vraćanje spremljenih podataka s kompatibilnog računala u uređaj pomoću programa Content Copier.

Store images – za pohranu slika i videozapisa s uređaja na kompatibilno računalo pomoću programa Image Store.

File manager – za upravljanje sadržajem mapa u uređaju pomoću programa Microsoft Windows Explorer putem programa Nokia Phone Browser.

Transfer music – za stvaranje i razvrstavanje digitalnih glazbenih datoteka na kompatibilnom računalu i njihov prijenos na kompatibilan uređaj pomoću programa Nokia Music Manager.

Connect to the Internet – za uspostavljanje mrežne veze putem programa One Touch Access i uz uporabu uređaja kao modema.

View multimedia – za pregledavanje slika i videozapisa te pretvaranje video i audio datoteka putem programa Nokia Multimedia Player.

#### Dodatne informacije

Za dodatne informacije i za preuzimanje najnovije verzije paketa Nokia PC Suite posjetite stranicu www.nokia.com/ pcsuite.

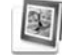

# Adobe Photoshop Album Starter Edition ⊙

Program Adobe Photoshop Album Starter Edition 3.0 pomaže vam da pronađete, uredite i dijelite svoje fotografije koristeći kompatibilno računalo. Uz pomoć ove verzije programa Starter Edition možete:

- Koristiti oznake za organiziranje fotografija tako da ih drugi mogu lako pronaći.
- Koristite kalendarski prikaz da biste na jednom mjestu pogledali sve vaše digitalne fotografije.
- Popravljanje uobičajenih nedostataka na fotografijama.
- Dijeliti fotografije na mnogo načina: slati ih putem epošte, ispisati ih kući ili ih poslati na kompatibilne mobilne uređaje.

## Instalacija

Instalirajte program Adobe Photoshop Album Starter Edition na kompatibilno računalo s CD-a koji ste dobili s uređajem. Za rad programa Starter Edition potreban je operacijski sustav Microsoft Windows 2000 ili XP, paket Nokia PC Suite 6.5 ili novija verzija radi mogućnosti povezivanja vašeg uređaja i računala te program Apple QuickTime 6.5.1. ili novija verzija radi prikaza i uređivanja videoisječaka.

Paket Nokia PC Suite nalazi se na CD-ROM-u koji ste dobili uz uređaj. Ako na računalu nemate instaliran program Apple QuickTime, možete ga preuzeti i instalirati sa stranice www.apple.com/quicktime/download. Na zaslonu slijedite upute za instalaciju.

#### Prijenos fotografija i videoisječaka s uređaja Nokia N80 na računalo

Postoje dva načina za prijenos fotografija s vašeg uređaja u program Starter Edition.

Da biste automatski prenijeli fotografije i videoisječke na kompatibilno računalo:

1 Povežite uređaj s kompatibilnim računalom USB kabelom. Na računalu će se otvoriti dijaloški okvir Adobe Photo Downloader i automatski će biti odabrane nove datoteke sa slikama i videozapisima snimljenim nakon posljednjeg prijenosa.

- 2 Da biste započeli prijenos kliknite Get Photos. Sve odabrane datoteke uvoze se u program Starter Edition. Svi albumi stvoreni u mapi Galerija u vašem uređaju automatski će biti preneseni u Starter Edition i identificirani kao oznake.
- **3** Nakon što su prenesene u Starter Edition, datoteke možete izbrisati iz uređaja.

Da biste uključili ili isključili automatsko pojavljivanje dijaloškog okvira Adobe Photo Downloader, desnom tipkom miša kliknite ikonu na programskoj traci.

Da biste ručno prenijeli fotografije na kompatibilno računalo:

- 1 Spojite svoj uređaj s kompatibilnim računalom uz pomoć USB kabela ili Bluetooth veze.
- 2 Pokrenite program Starter Edition.
- 3 Na traci s prečacima kliknite Get photos > From Camera, Mobile Phone ili Card Reader. Otvorit će se dijaloški okvir Adobe Photo Downloader.
- 4 Da biste započeli prijenos, kliknite Get Photos. Sve odabrane datoteke uvoze se u program Starter Edition. Svi albumi stvoreni u mapi Galerija u vašem uređaju automatski će biti preneseni u Starter Edition i identificirani kao oznake.
- 5 Nakon što su prenesene u Starter Edition, datoteke možete izbrisati iz uređaja.

#### Prijenos fotografija i videoisječaka s računala u uređaj Nokia N80

Da biste prenijeli uređene fotografije i videoisječke s računala u uređaj, učinite sljedeće:

- 1 Spojite svoj uređaj s kompatibilnim računalom uz pomoć USB kabela ili Bluetooth veze.
- 2 Pokrenite program Starter Edition.
- **3** Odaberite fotografije i videoisječke koje želite prenijeti u uređaj.
- 4 Na traci s prečacima kliknite Share i odaberite Send to Mobile Phone.
- 5 Kliknite U redu.

#### Organiziranje i traženje fotografija po datumu

Starter Edition automatski organizira fotografije po datumu tako da ih lako možete pronaći. Postoje dva načina za traženje fotografija po datumu: prikaz fotografija i kalendarski prikaz.

Da biste pronašli fotografije u prikazu fotografija:

- 1 Na traci s prečacima odaberite Photo Well.
- 2 Na vremenskoj skali na traci s prečacima odaberite mjesec u kojem su snimljene fotografije koje želite pogledati. Fotografije iz tog mjeseca prikazuju se u prikazu fotografija.

Da biste pronašli fotografije u kalendarskom prikazu:

- 1 Na traci s prečacima odaberite Calendar View.
- 2 U kalendarskom prikazu odaberite dan s fotografijom da biste pogledali sve fotografije snimljene tog dana.
- **3** Pomičite se po mjesecima uz pomoć tipki sa strelicama koje se nalaze na vrhu kalendara.

#### Organiziranje i traženje fotografija uz pomoć oznaka

Tražite fotografije koristeći oznake ključnih riječi na osnovu osoba, mjesta, događaja ili drugih karakteristika fotografije. Kad označite fotografije, ne morate upamtiti naziv datoteke, datum ili mapu svake fotografije.

Na traci s prečacima kliknite Organize da biste otvorili okvir Tag.

Da biste stvorili vlastitu oznaku, učinite sljedeće:

- 1 Kliknite New u okviru Tag i odaberite New Tag.
- 2 U dijaloškom okviru Create Tag, s izbornika Category odaberite potkategoriju u koju želite staviti oznaku.
- 3 U tekstualni okvir Name unesite naziv oznake.
- 4 U tekstualni okvir Note unesite željene podatke o oznaci.
- 5 Kliknite U redu.

Oznaka će se pojaviti u okviru Tag, unutar odabrane kategorije ili potkategorije.

Da biste fotografiji dodijelili oznaku, povucite oznaku iz okvira Tag na fotografiju u prikazu fotografija.

Da biste pretražili fotografije, dvaput kliknite oznaku u okviru Tag i pronaći ćete sve fotografije kojima je dodijeljena određena oznaka.

Da biste suzili opseg fotografija i prešli na određeni mjesec, kliknite traku na vremenskoj skali.

Ako u uređaju stvorite novi album, dodate mu fotografije i prenesete ih u Starter Edition, podaci o albumu prikazuju se kao nova oznaka u mapi Imported tags.

#### Sređivanje fotografija

Da biste riješili najčešće probleme na fotografijama:

- 1 U prikazu fotografija odaberite fotografiju.
- 2 Na traci s prečacima kliknite Fix photo. Starter Edition stvara kopiju izvorne datoteke s fotografijom koju možete urediti.

Da biste automatski riješili probleme na fotografiji, odaberite Auto Smart Fix.

Da biste ručno uredili fotografiju, odaberite Fix Photo Window. i nešto od sljedećeg:

General – za odabir automatskog ispravka boja, razina, kontrasta ili izoštravanja.

**Crop** – za izrezivanje slike radi poboljšanja kompozicije ili naglašavanje slike.

Red Eye – za ispravljanje efekta crvenih očiju koji se pojavljuje zbog bljeskalice fotoaparata.

# Reproduciranje i uređivanje videoisječaka

Za reproduciranje videoisječaka dvaput pritisnite datoteku s videoisječkom i u prozoru videa kliknite Play.

Za uređivanje, razmještanje i brisanje scena u filmovima u mobilnom telefonu:

- Desnom tipkom miša kliknite datoteku s filmom i odaberite Edit Mobile Movie. U prozoru s videoisječkom vidjet ćete prvu sličicu tog videoisječka. Plava oznaka na vremenskoj skali ispod prozora s videoisječkom označava isječak koji trenutačno gledate.
- 2 Za reproduciranje, privremeno zaustavljanje, potpuno zaustavljanje, povratak na početak ili premotavanje na kraj koristite se gumbima za upravljanje ispod prozora s videoisječkom. Za pomicanje unutar videoisječka povlačite plavu oznaku na vremenskoj skali.
- 3 Za odabir dijela videoisječka koji želite izrezati, premjestiti ili izbrisati učinite nešto od sljedećeg:
  - Povlačite ručice za odabir koje se nalaze na početku i na kraju vremenske skale.

 Za obilježavanje početka odabira dok držite tipku Shift kliknite vremensku skalu. Za obilježavanje završetka odabira dok držite tipku Ctrl kliknite vremensku skalu.

Nakon što ste označili odabir, možete povlačiti traku odabira na vremenskoj skali.

4 Za brisanje odabranog dijela videoisječka kliknite gumb Delete na alatnoj traci.

Da biste izrezali odabir i izbrisali dijelove koji se nalaze izvan njega, kliknite gumb Crop na alatnoj traci. Da biste kopirali odabir i zalijepili ga na neku drugu vremensku točku, kliknite gumb Copy na alatnoj traci. Povucite plavu oznaku na vremenskoj skali na željenu točku i kliknite gumb Paste.

#### Dodatne informacije

Da biste dobili dodatnu pomoć o funkcijama programa, na glavnom izborniku odaberite Help > Adobe Photoshop Album Help.

Dodatne informacije o programu Starter Edition pronaći ćete na adresi www.adobe.com/products/photoshopalbum/starter.html.